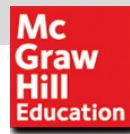

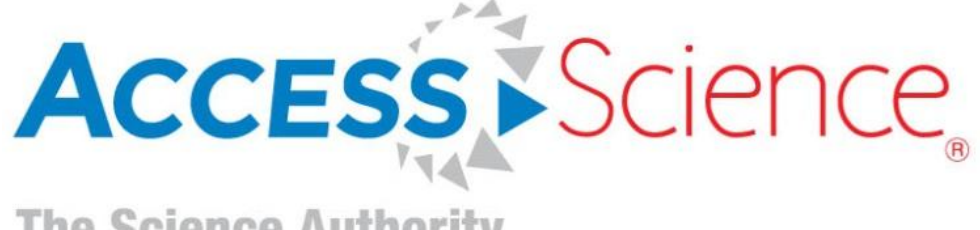

### **AccessScience User Guide**

www.AccessScience.com

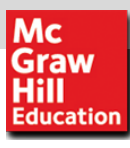

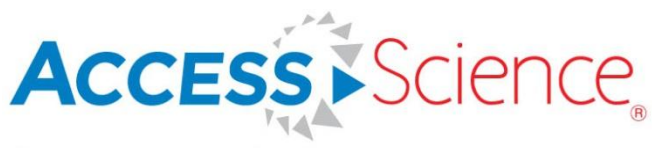

#### **Overview**

| Home                        | About         | Articles                                       | Biographies                          | Media              | For Faculty            | For Admins                       |
|-----------------------------|---------------|------------------------------------------------|--------------------------------------|--------------------|------------------------|----------------------------------|
| Search AccessScience        |               |                                                |                                      |                    |                        | Advanced Search 🕐                |
| Graw<br>Hill<br>Education   | ľm            | looking for                                    |                                      |                    |                        | Search 🔊                         |
| Luccution                   | Agri          | culture, Forestry & Soils                      | Chemistry                            | Food S             | cience & Technology F  | aleontology                      |
|                             | Anth<br>Astro | ropology & Archeology<br>onomy & Space Science | Computing & Informatio<br>Technology | n Health<br>Mathen | Sciences F<br>natics F | hysics<br>sychiatry & Psychology |
|                             | Biolo         | ogy & Biomedicine                              | Earth Science                        | Military           | Science S              | cience Theory & Philosophy       |
| stays with yo<br>on the go! | DUL           | iny                                            | Environmental Science                | ivaviga            | uon 2                  | oology                           |
|                             | Brov          | vse Articles: A B (                            | D E F G H I                          | JKLMI              | N O P Q R S T          | U V W X Y Z #                    |

- 8500+ articles and Research Reviews encompassing the McGraw-Hill Encyclopedia of Science & Technology and the McGraw-Hill Yearbook of Science & Technology
- > 115,000+ definitions from the McGraw-Hill Dictionary of Scientific and Technical Terms
- Nearly 3,000 biographies of well-known scientific figures
- 17,000+ downloadable images and animations
- Curriculum maps tied to core science and engineering courses

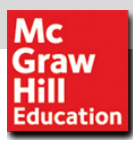

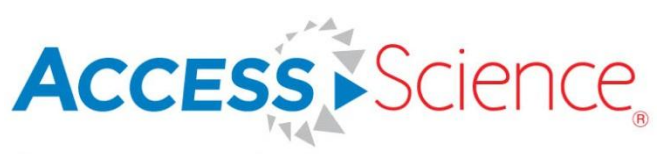

### Search & Browse

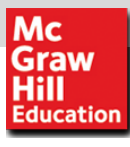

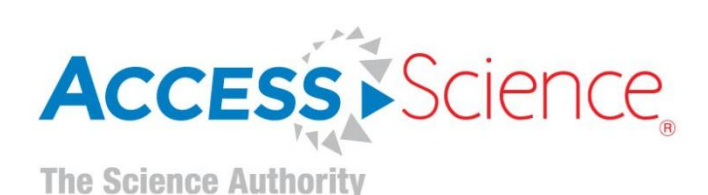

### **Universal Search Engine- Basic Search**

| Search AccessScience Advanced Search ? |                         |                           |                             |  |  |
|----------------------------------------|-------------------------|---------------------------|-----------------------------|--|--|
| I'm looking for                        |                         |                           | Search 🔊                    |  |  |
| Agriculture, Forestry & Soils          | Chemistry               | Food Science & Technology | Paleontology                |  |  |
| Anthropology & Archeology              | Computing & Information | Health Sciences           | Physics                     |  |  |
| Astronomy & Space Science              | Technology              | Mathematics               | Psychiatry & Psychology     |  |  |
| Biology & Biomedicine                  | Earth Science           | Military Science          | Science Theory & Philosophy |  |  |
| Botany                                 | Engineering & Materials | Navigation                | Zoology                     |  |  |
|                                        | Environmental Science   |                           |                             |  |  |
|                                        |                         |                           |                             |  |  |
| Browse Articles: A B C D               | E F G H I J K I         | M N O P Q R S             | T U V W X Y Z #             |  |  |

- Instantly search across the entire site with a single query
- Optimized search to support Boolean operators AND, OR, and NOT (e.g., tsunami AND Japan)
- Exact phrase searching using quotation marks (e.g., "global warming")
- Asterisks to match partial words (e.g., thermo\*)

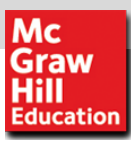

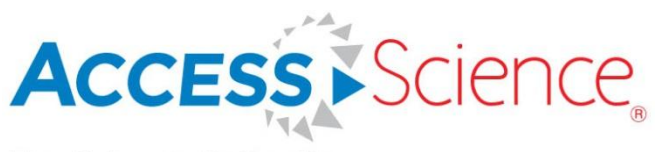

### **Advanced Search**

- 1. Click ADVANCED SEARCH above the search bar
- 2. Enter keywords or phrases into the text boxes

| Search AccessScience | Advanced Search 🕐 |
|----------------------|-------------------|
| I'm looking for      | Search 🔊          |
|                      |                   |

| Search for:       |  |
|-------------------|--|
| With this author: |  |
| But exclude:      |  |

3. Refine your results by topic or content type

| Search within   |           |
|-----------------|-----------|
| Topic(s)        |           |
| Content type(s) | Article   |
|                 | Biography |
|                 | Briefing  |

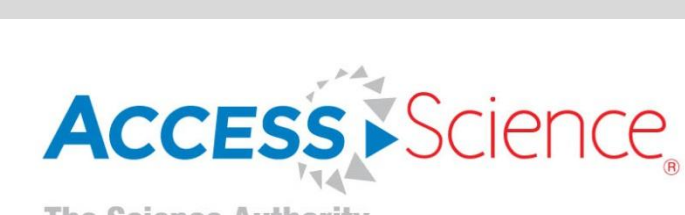

Mc Graw Hill Education

### **Narrow Your Search With Filters**

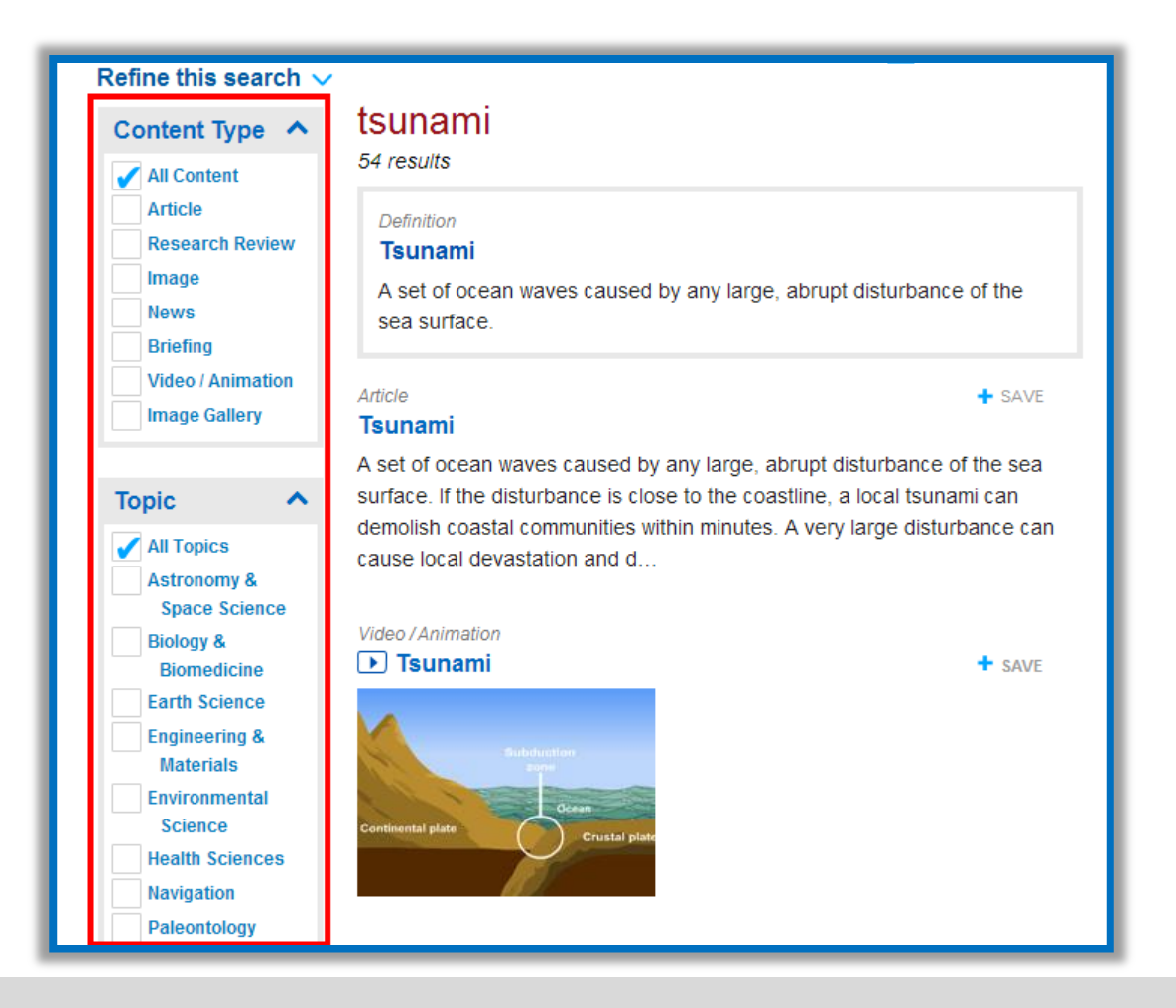

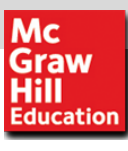

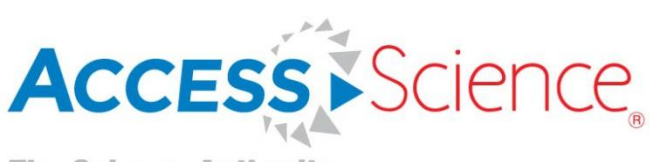

### **Browse From the Homepage**

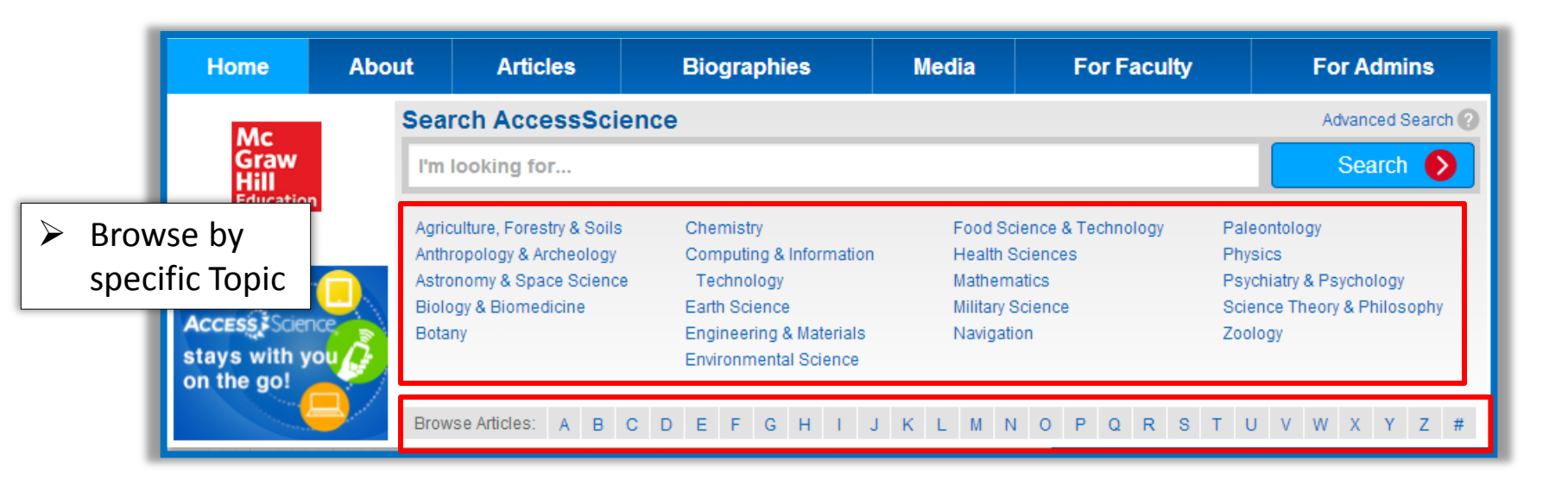

 Browse an alphabetical list of articles by topic

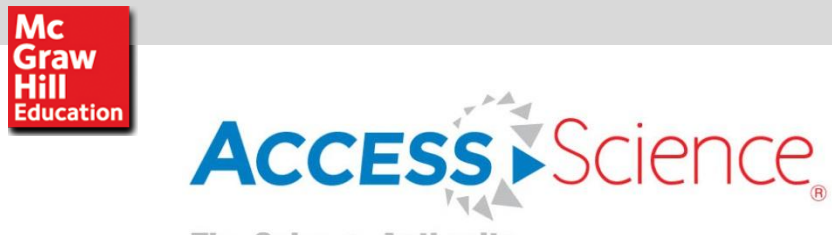

### **Browse Articles**

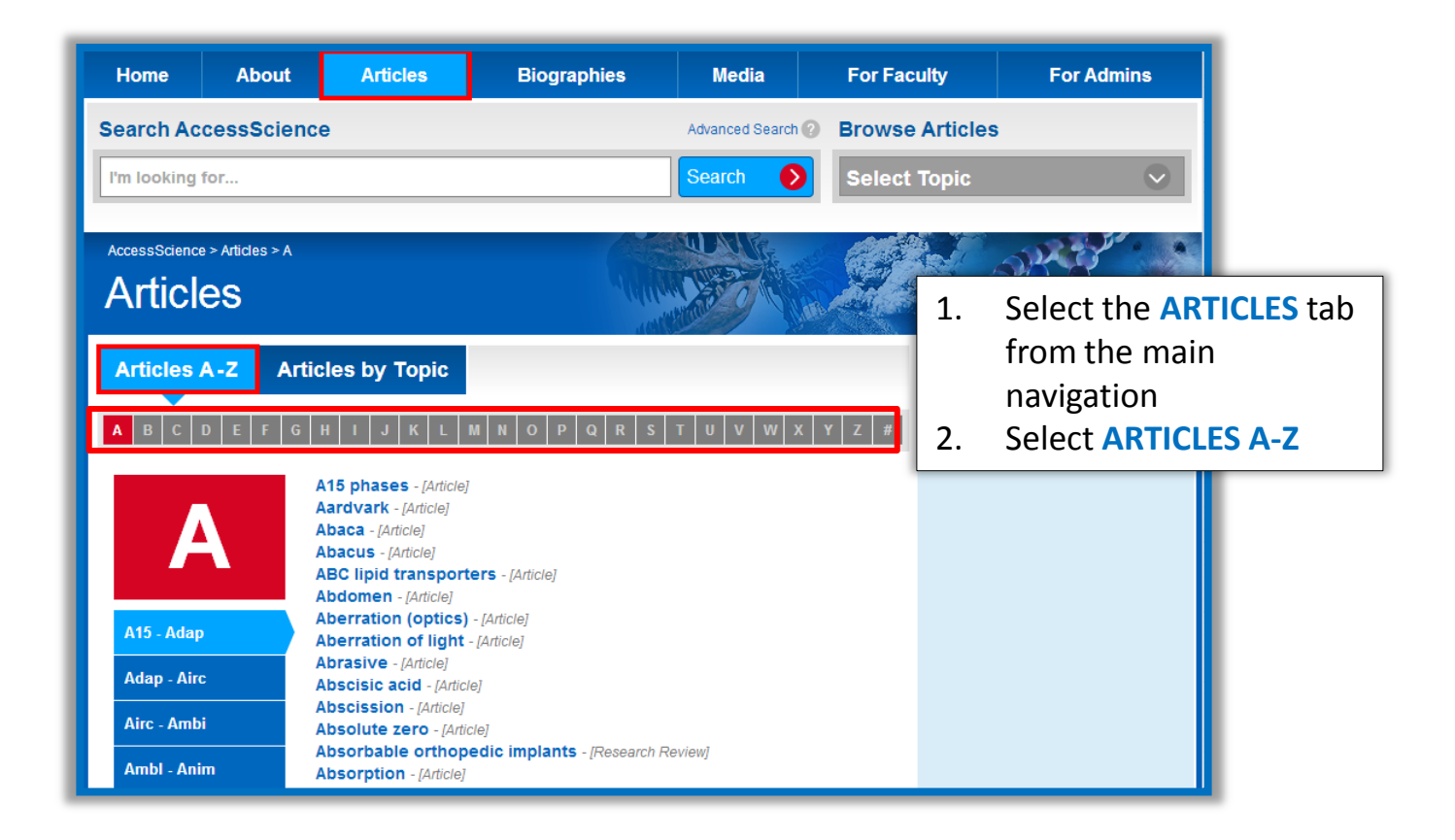

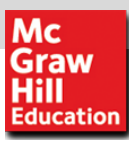

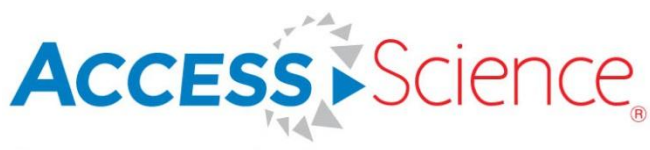

### **Browse Articles by Topic**

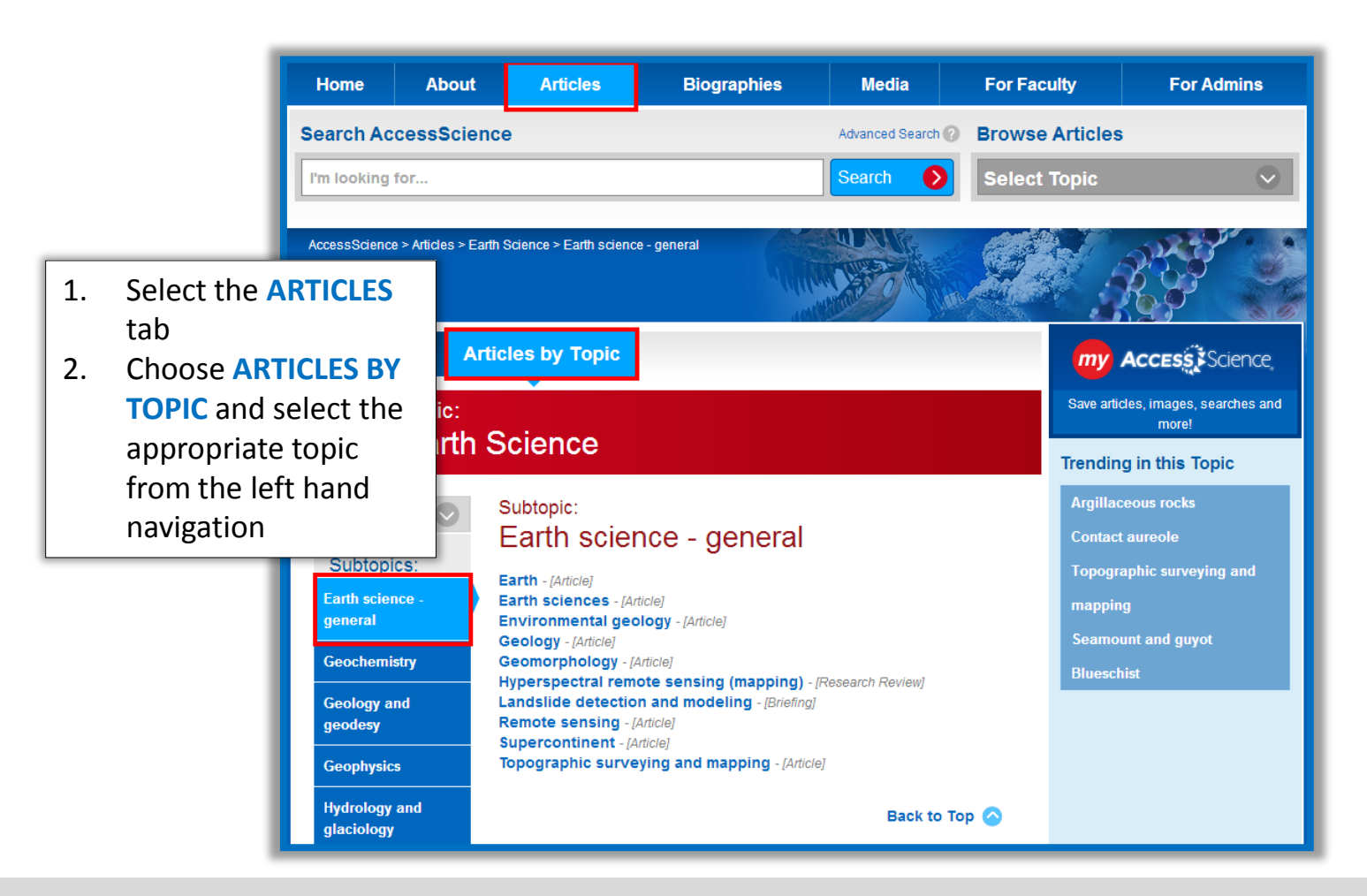

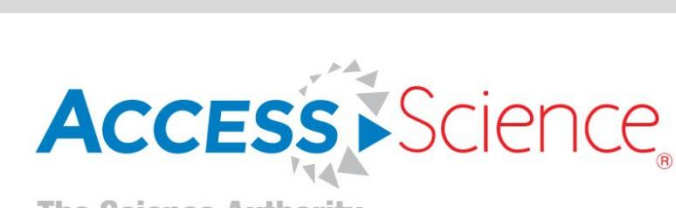

Mc Graw Hill Education

### **Browse Articles by Topic (continued)**

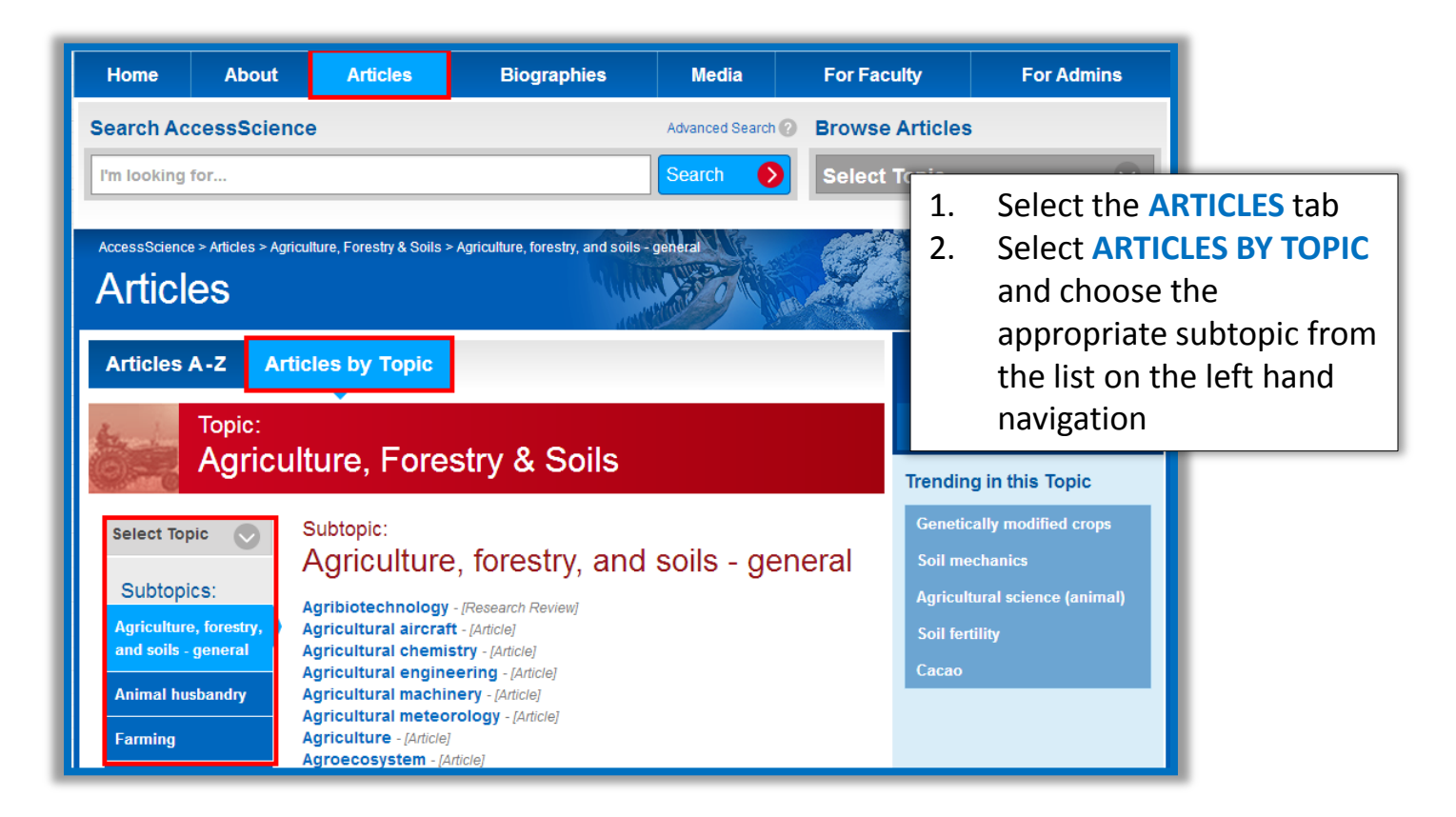

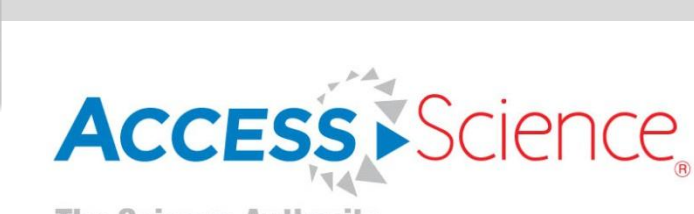

Mc Graw Hill Education

#### **Browse Biographies by Name**

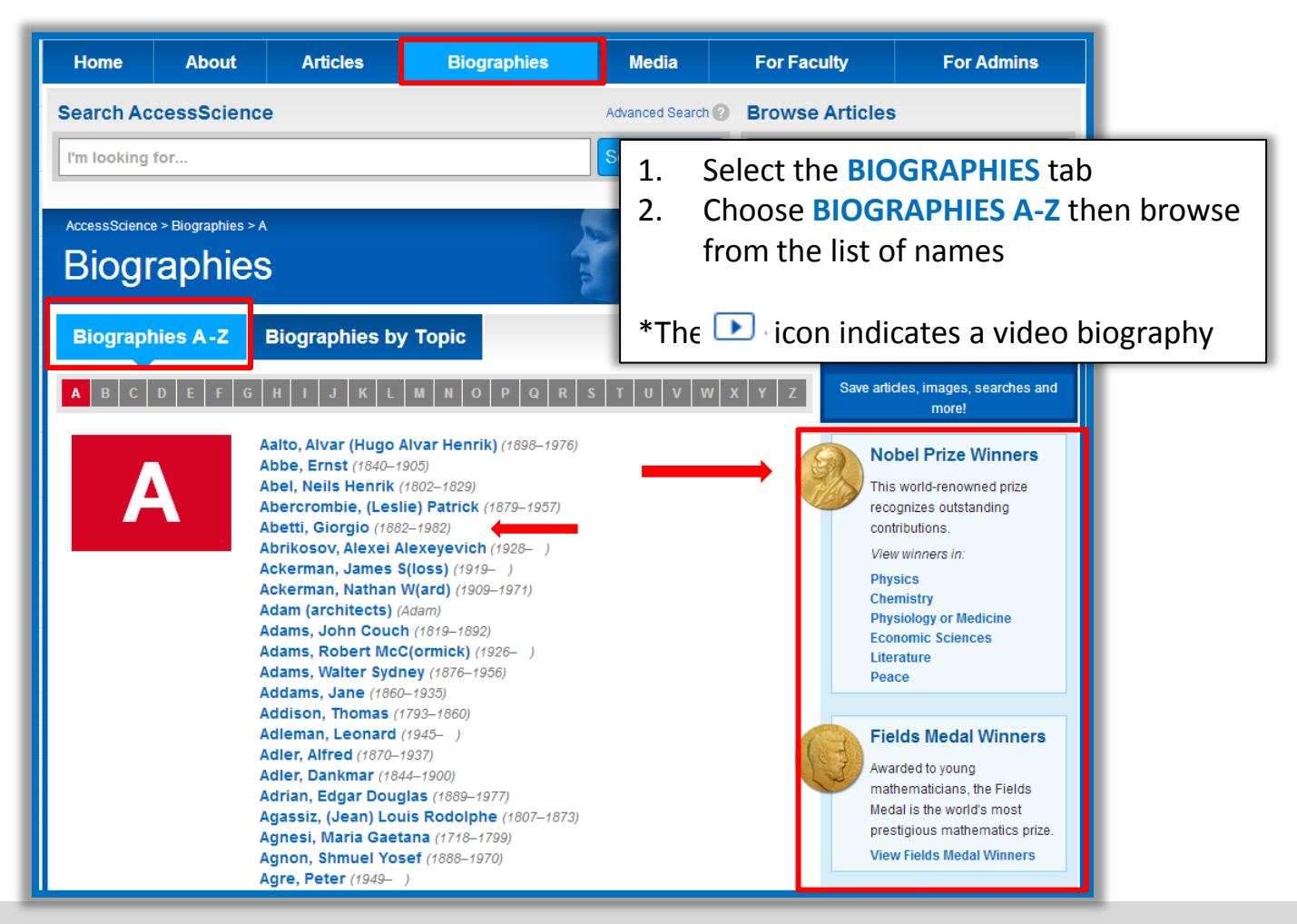

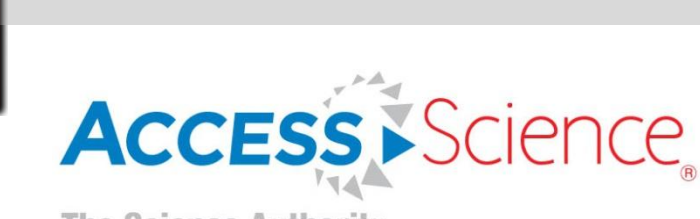

Mc Graw Hill Education

### **Browse Biographies by Topic**

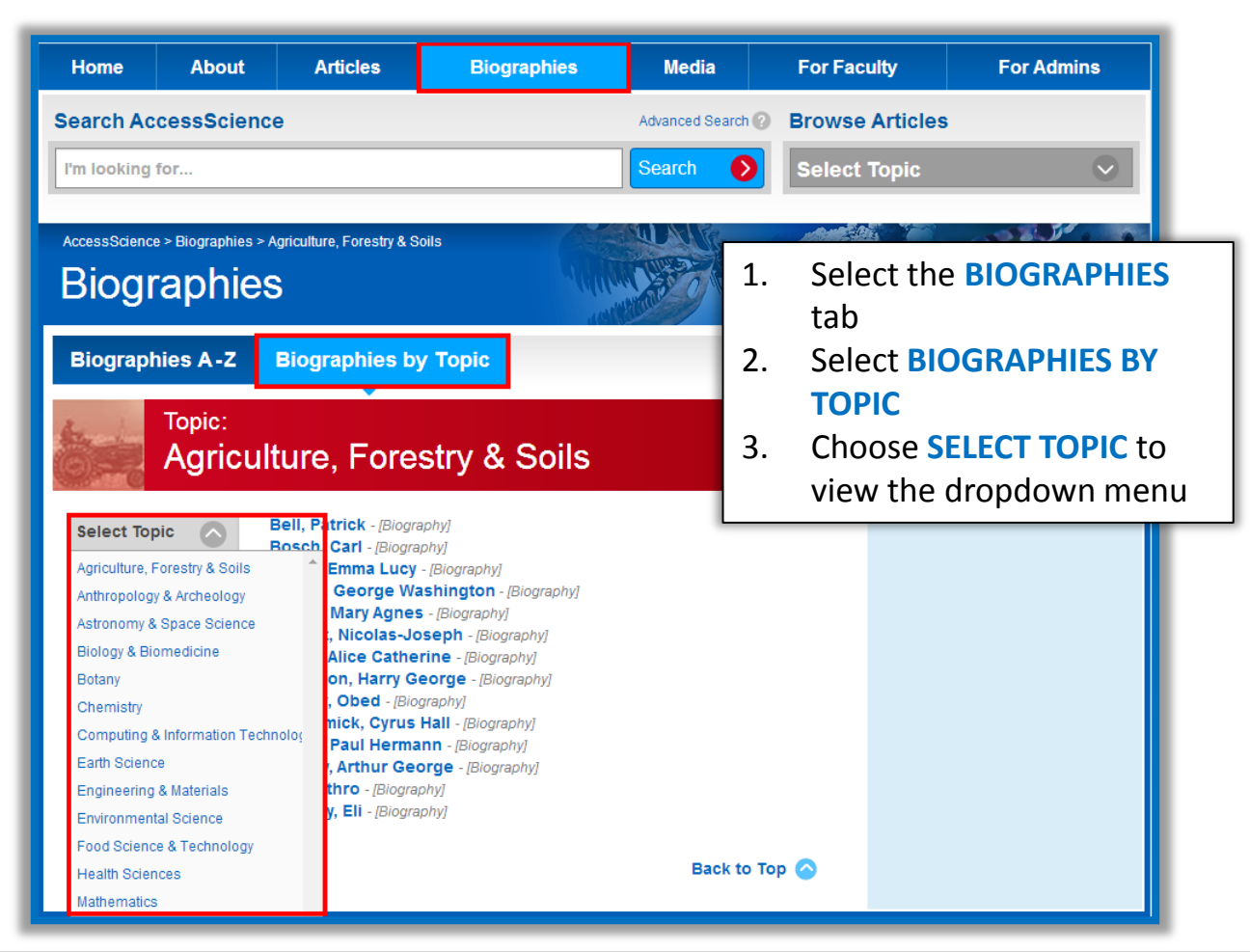

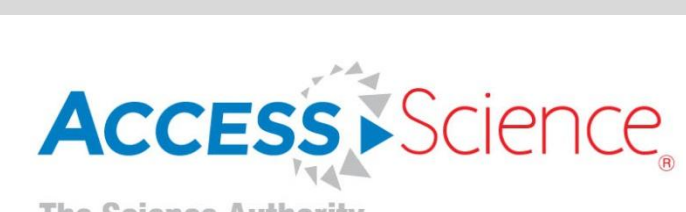

Mc Graw Hill Education

#### **Browse Media: Videos & Animations**

| Home                                                                                                    | About                                                                                  | Articles                                                                                                    | Biographies                                                                                                    | Media                          | For Faculty                                             | For Admins      |    |
|----------------------------------------------------------------------------------------------------|----------------------------------------------------------------------------------------|----------------------------------------------------------------------------------------------------|----------------------------------------------------------------------------------------------------|--------------------------------|---------------------------------------------------------|-----------------|----|
| Search AccessScience     Advanced Search ?       I'm looking for     Search ?                                                  |                                                                                        |                                                                                                    |                                                                                                    | Browse Article<br>Select Topic | Browse Articles Select Topic                            |                 |    |
| AccessScience > Media > Video / Animation > Astronomy & Space Science Media Videos & Animations Image Galleries                |                                                                                        |                                                                                                    |                                                                                                    | 1. Sele<br>2. Sele<br>AN       | Select the MEDIA tab<br>Select VIDEOS AND<br>ANIMATIONS |                 |    |
| B                                                                                                    | Topic:<br>Astrono                                                                      | omy & Spa                                                                                                    | ace Science                                                                                                    |                                | to v<br>me                                              | view the dropdo | wn |
| Select Top<br>Astronomy &<br>Biology & Bio<br>Botany<br>Chemistry<br>Computing &<br>Technology<br>Earth Science<br>Engineering | oic<br>Space Science<br>omedicine<br>& Information<br>Se<br>& Materials<br>tal Science | Come - [Video / Anim<br>Search: Orbit and S<br>) - [Video / Anim<br>ion of the S<br>'s First Law<br>'s Second L<br>'s Third Law<br>; of the Moo<br>ope Aberrat | ation]<br>Seasons - [Video / Animation]<br>solar System - [Video / Anim<br>- [Video / Animation]<br>aw - [Video / Animation]<br>- [Video / Animation]<br>on - [Video / Animation]<br>ion - [Video / Animation] | i<br>ation]                    |                                                         |                 |    |

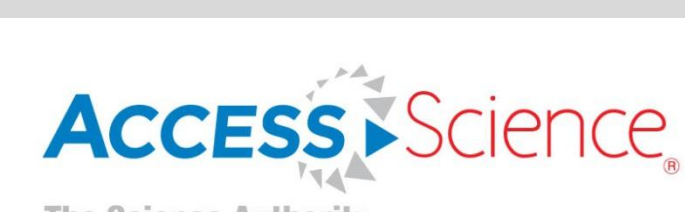

Mc Graw Hill Education

### **Browse Media: Image Galleries**

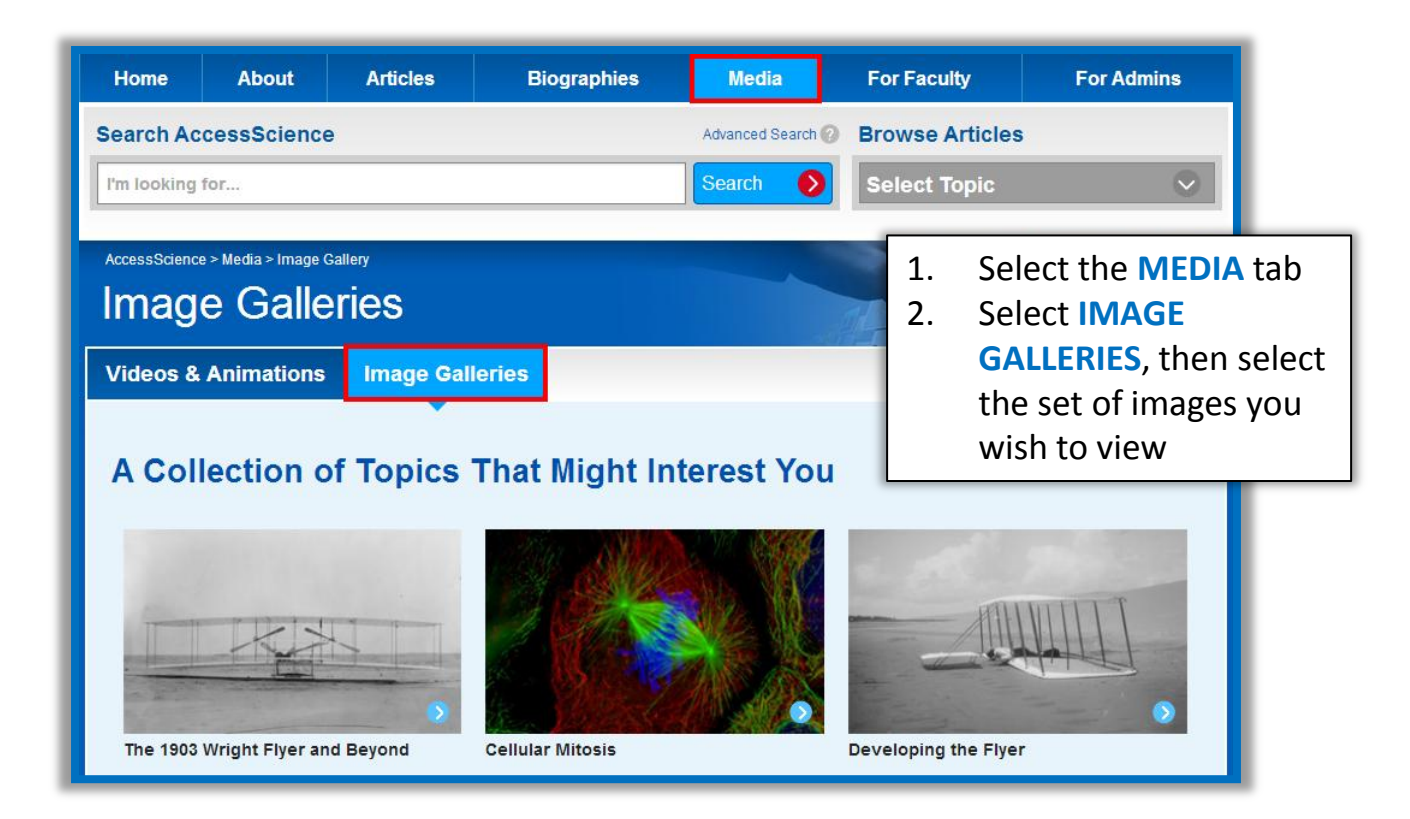

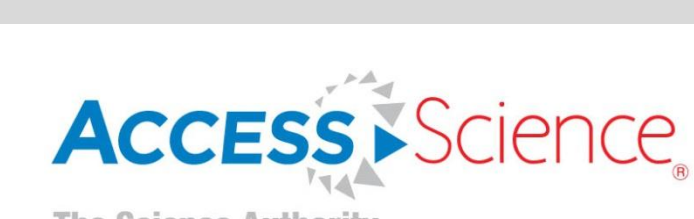

Мс

Graw Hill Education

#### **Browse Media: Image Galleries (continued)**

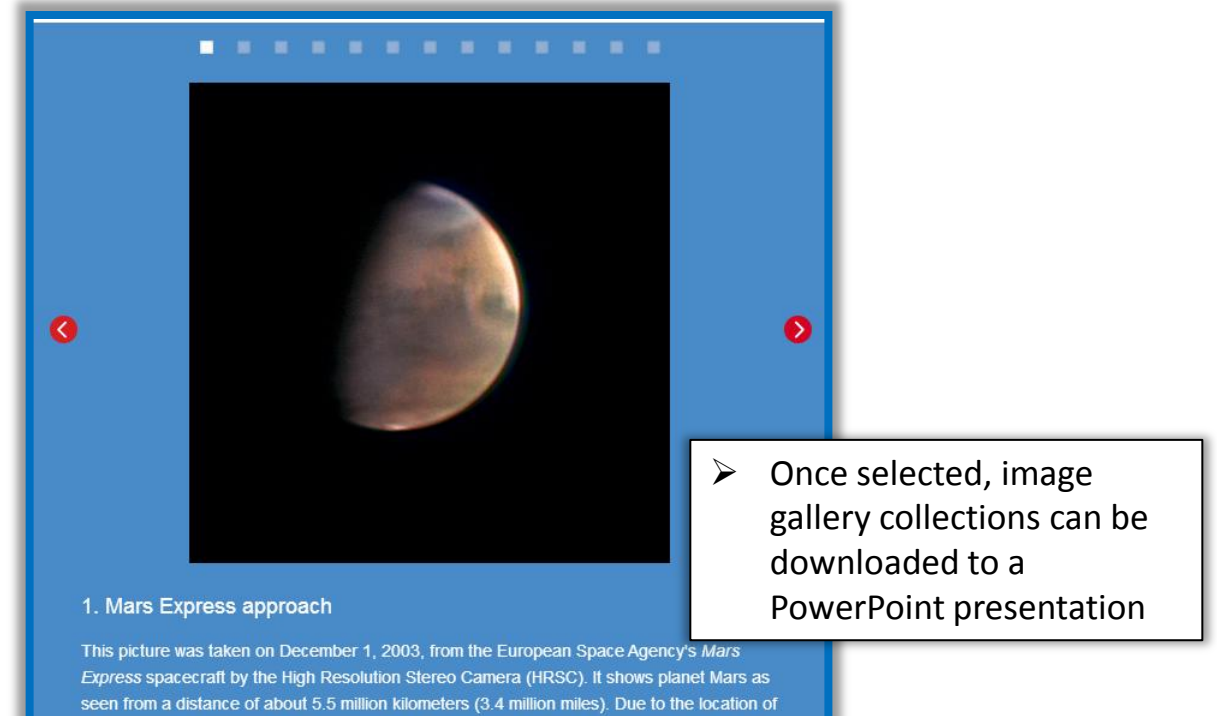

*Express* spacecraft by the High Resolution Stereo Camera (HRSC). It shows planet Mars as seen from a distance of about 5.5 million kilometers (3.4 million miles). Due to the location of the spacecraft, the planet is illuminated in a way that could never be seen from Earth. The Sun shines on part of the western hemisphere, while more than a third of the planet lies in darkness. The dark features at the top are part of the northern lowlands of Mars, where oceans may have existed thousands of millions of years ago. *(Image: ESA/DLR/FU Berlin (G. Neukum))* 

Download PowerPoint file of these images 🔊

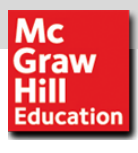

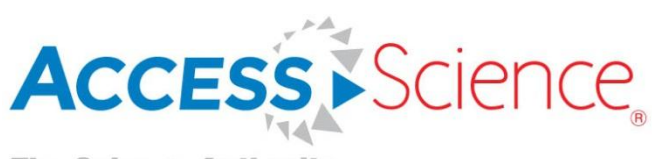

### **Personal Account**

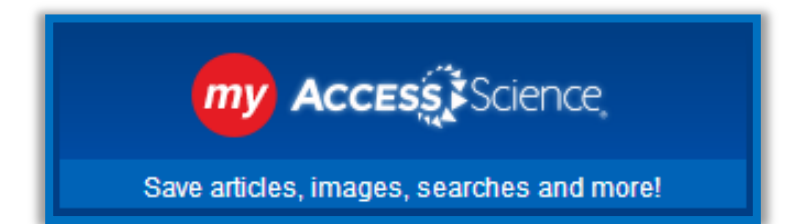

A My AccessScience personal account allows you to save articles and searches so you can easily refer to them later. You can also save images or image collections to your personal account. A personal account is free to all users at a subscribing institution, and it only takes a few seconds to create.

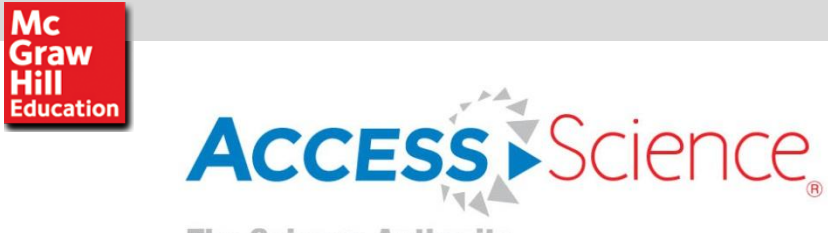

### **Create a Personal Account**

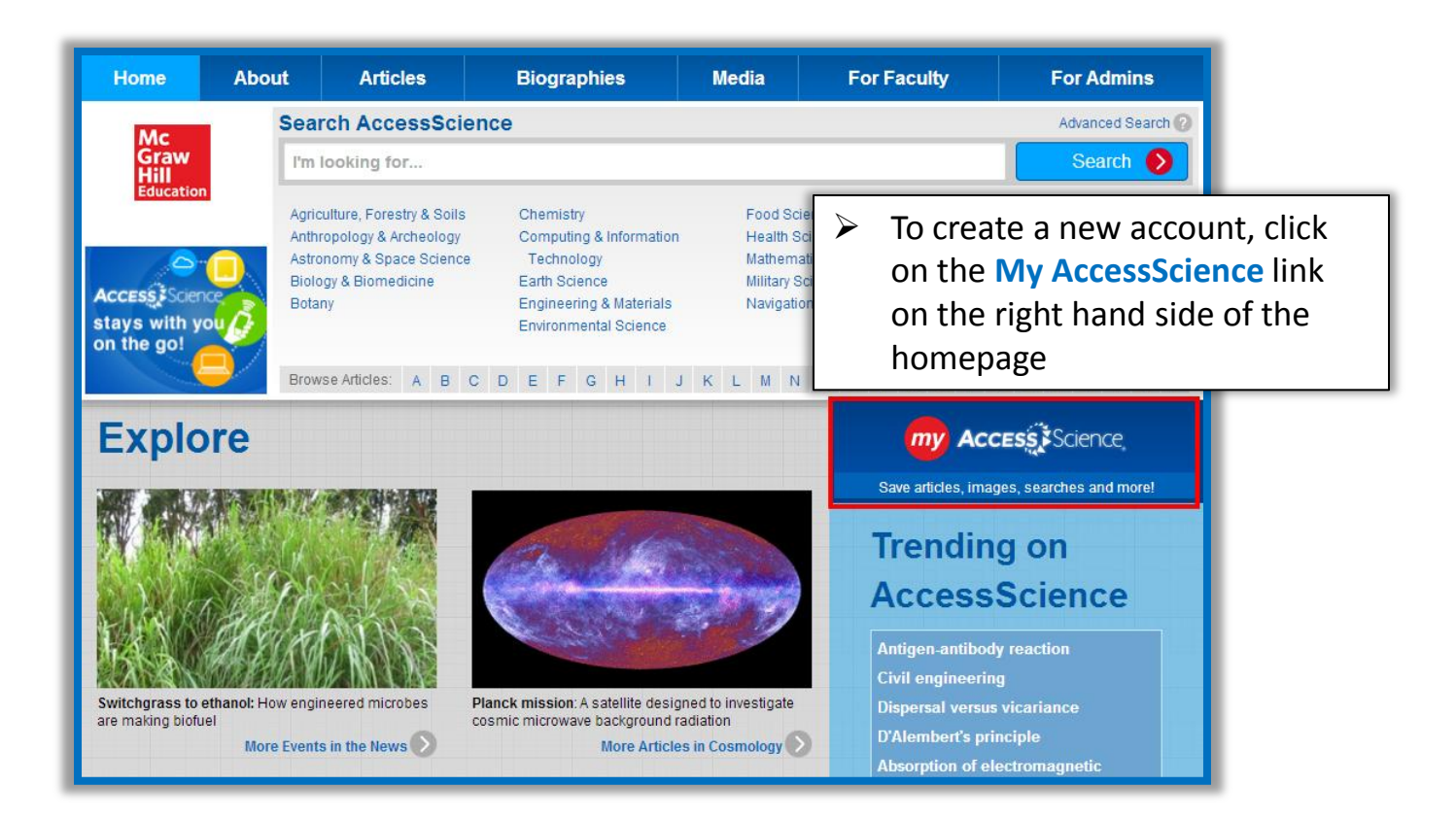

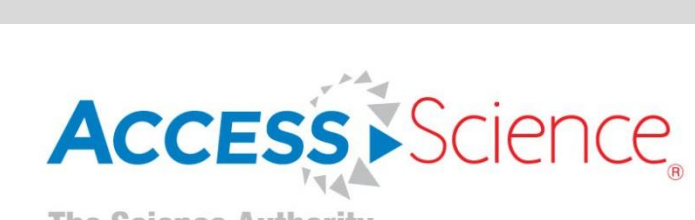

Mc Graw Hill Education

### **Create a Personal Account (continued)**

|                                    | my Accessã ŠScience. ♥                              |
|------------------------------------|-----------------------------------------------------|
|                                    | Register                                            |
| My Access Science                  | First name First name                               |
| Sign In                            | Last name                                           |
| Email                              | Last name 1. Select <b>REGISTER</b> to create       |
| Email                              | Email a new account                                 |
| Password                           | Email 2. Fill in the required                       |
| Password                           | Password information in the                         |
| remember me Forgot your password?  | Password dialogue box and click on                  |
| Sign In                            | Confirm password  REGISTER                          |
| Don't have a My AccessScience      | Confirm password REGISTER                           |
| account?                           | I accept the terms and conditions                   |
| Register to ave searches and more. | Register                                            |
|                                    | Cancel                                              |
|                                    | Already have a My AccessScience<br>account? Sign In |
|                                    |                                                     |

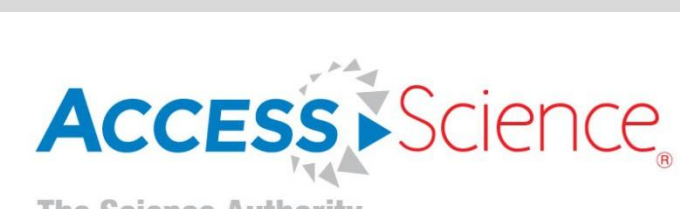

Мс

Graw Hill Education

### **Sign Into Your Personal Account**

- 1. Click on the My Access Science button on the homepage
- 2. Enter your email address and password and click SIGN IN

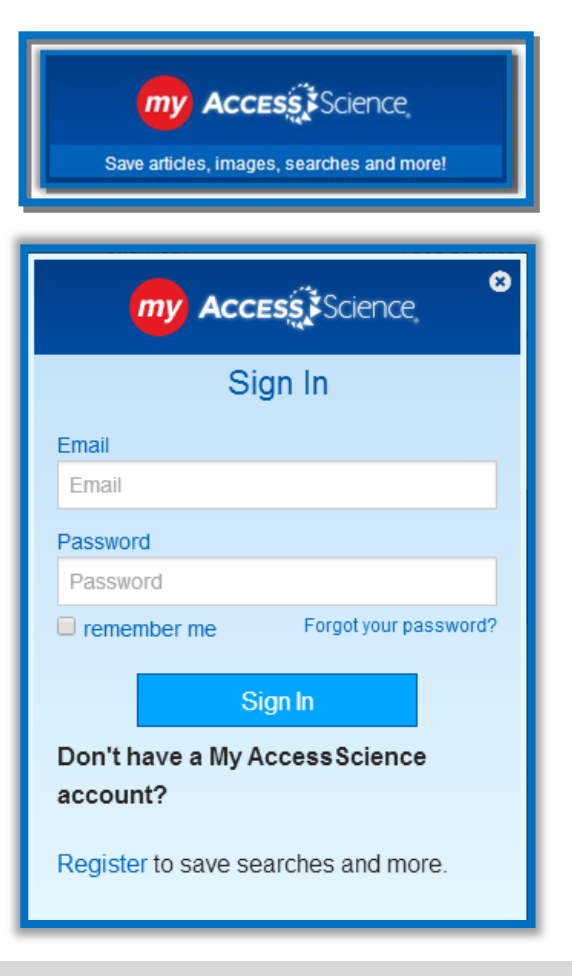

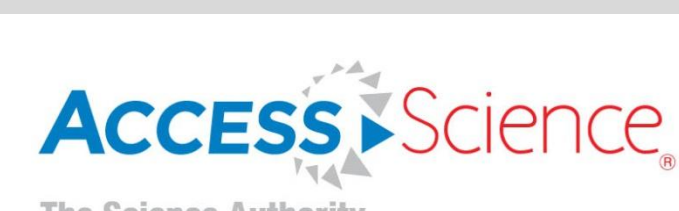

Мс

Graw Hill Education

### Sign Into Your Personal Account (continued)

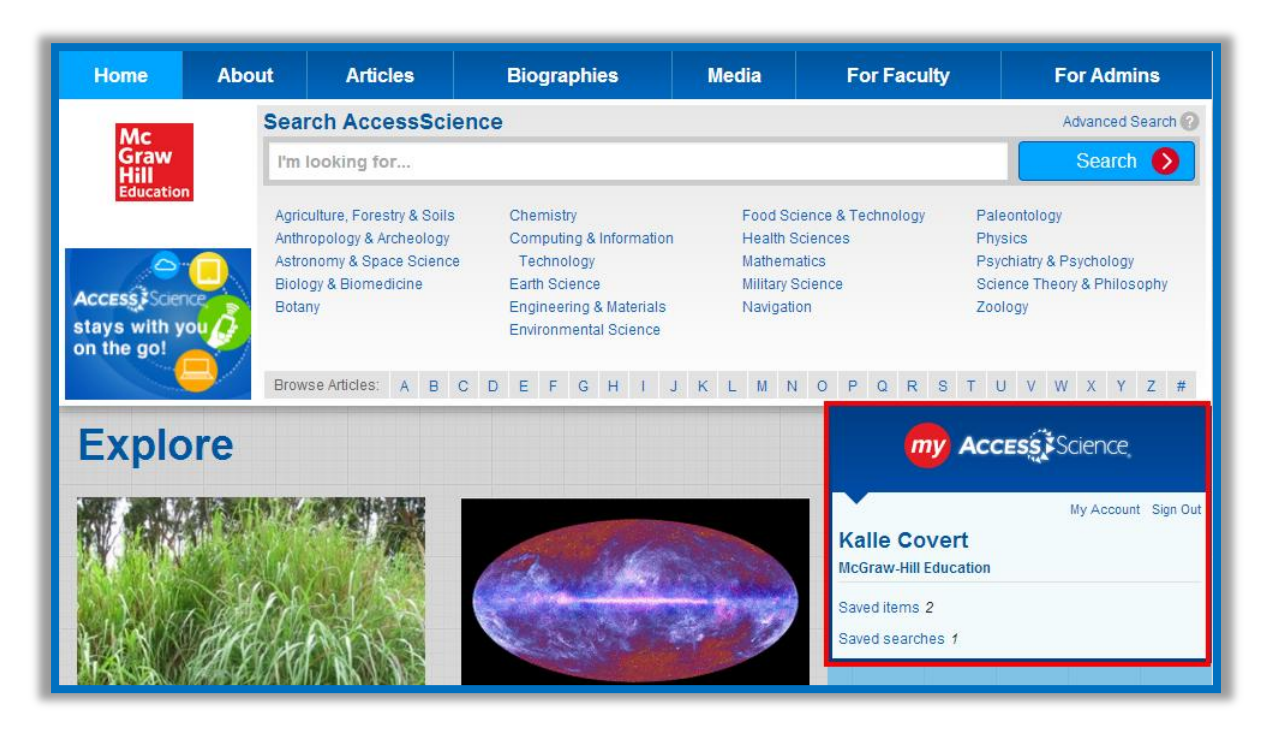

Once you are logged into your account, your saved items and searches will be accessible from the AccessScience homepage

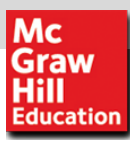

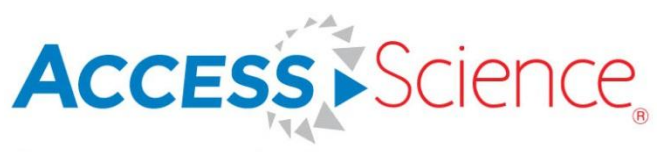

# Save Searches and Images

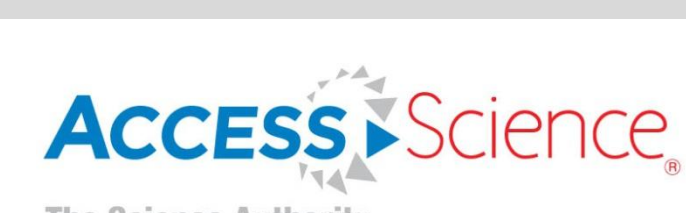

Мс

Graw Hill Education

### Save a Search to Your Personal Account

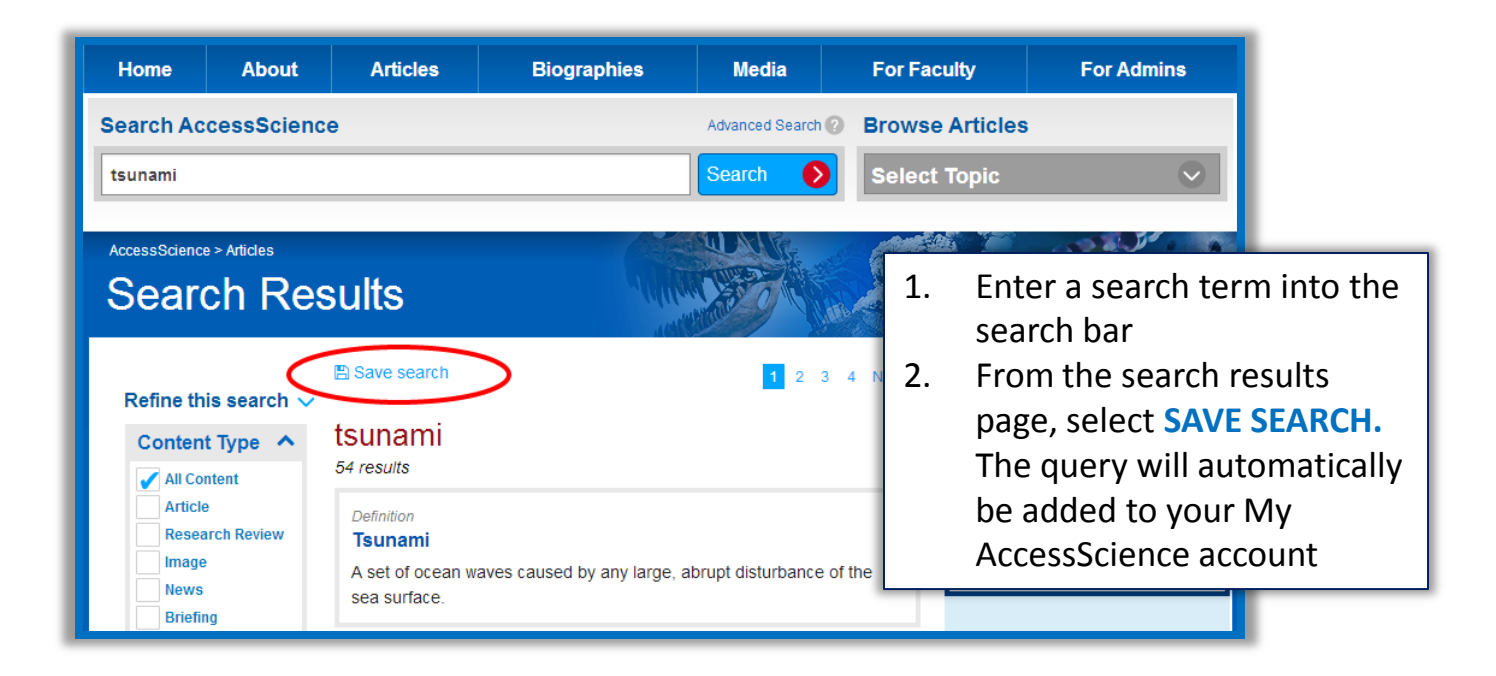

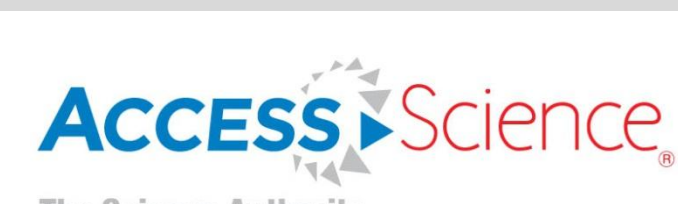

Мс

Graw Hill Education

### Save an Article to Your Personal Account

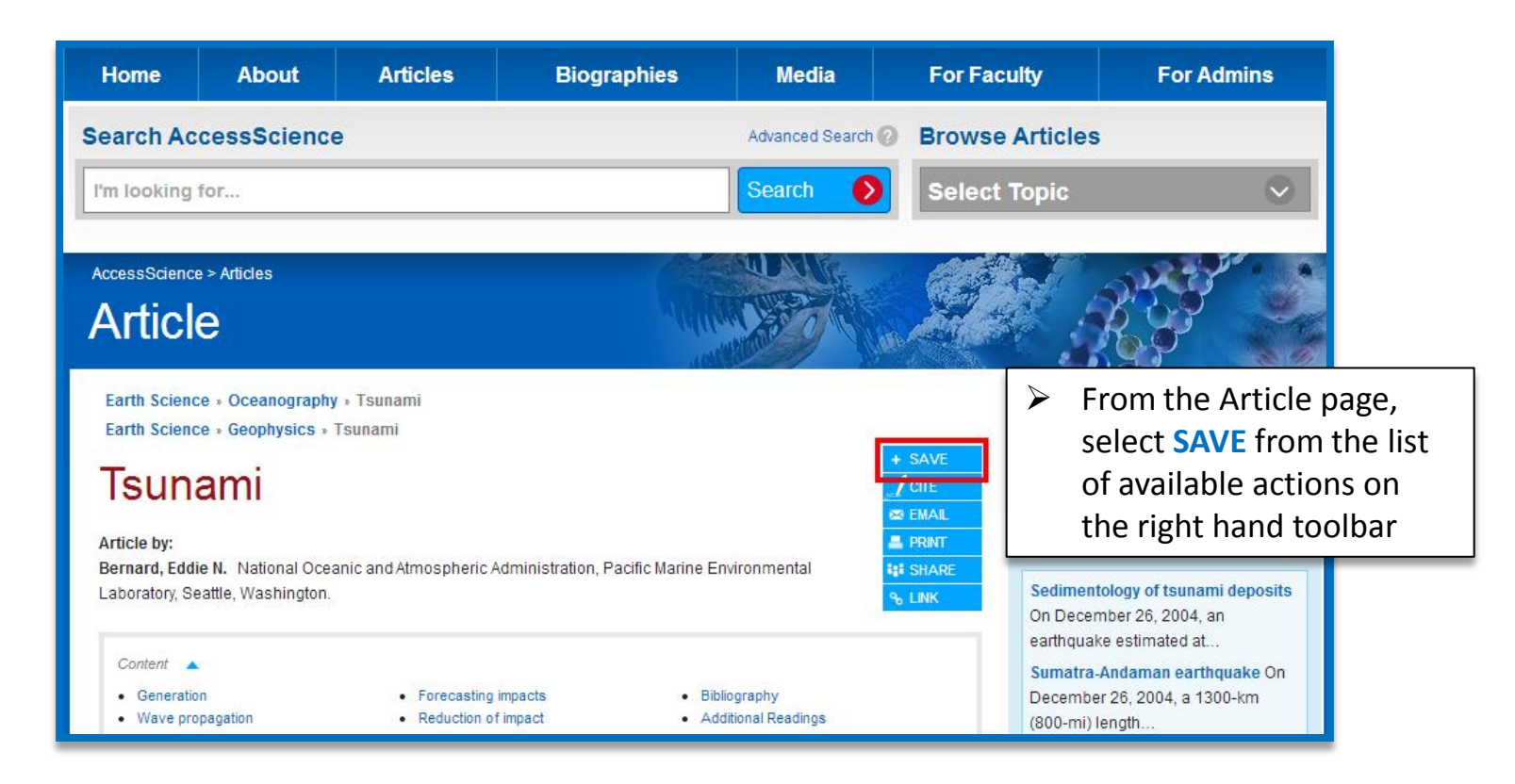

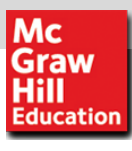

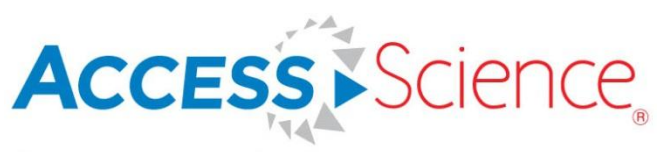

### **Curriculum Maps**

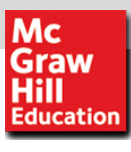

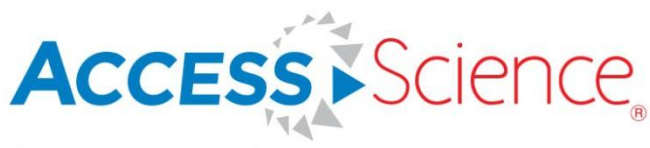

### **Curriculum Maps**

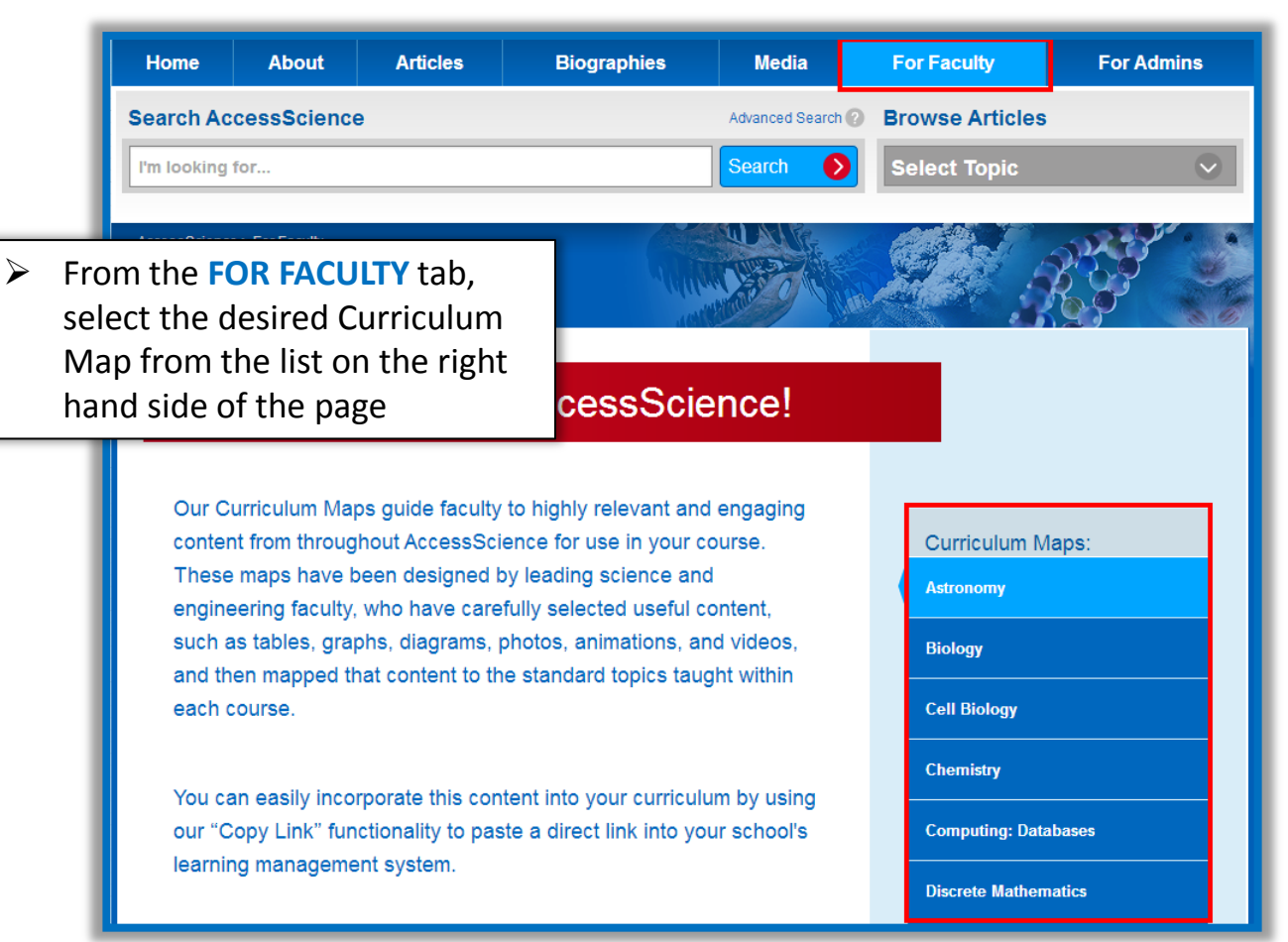

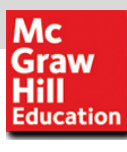

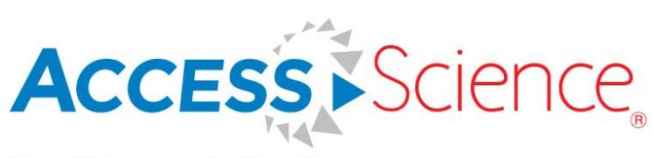

### **Curriculum Maps**

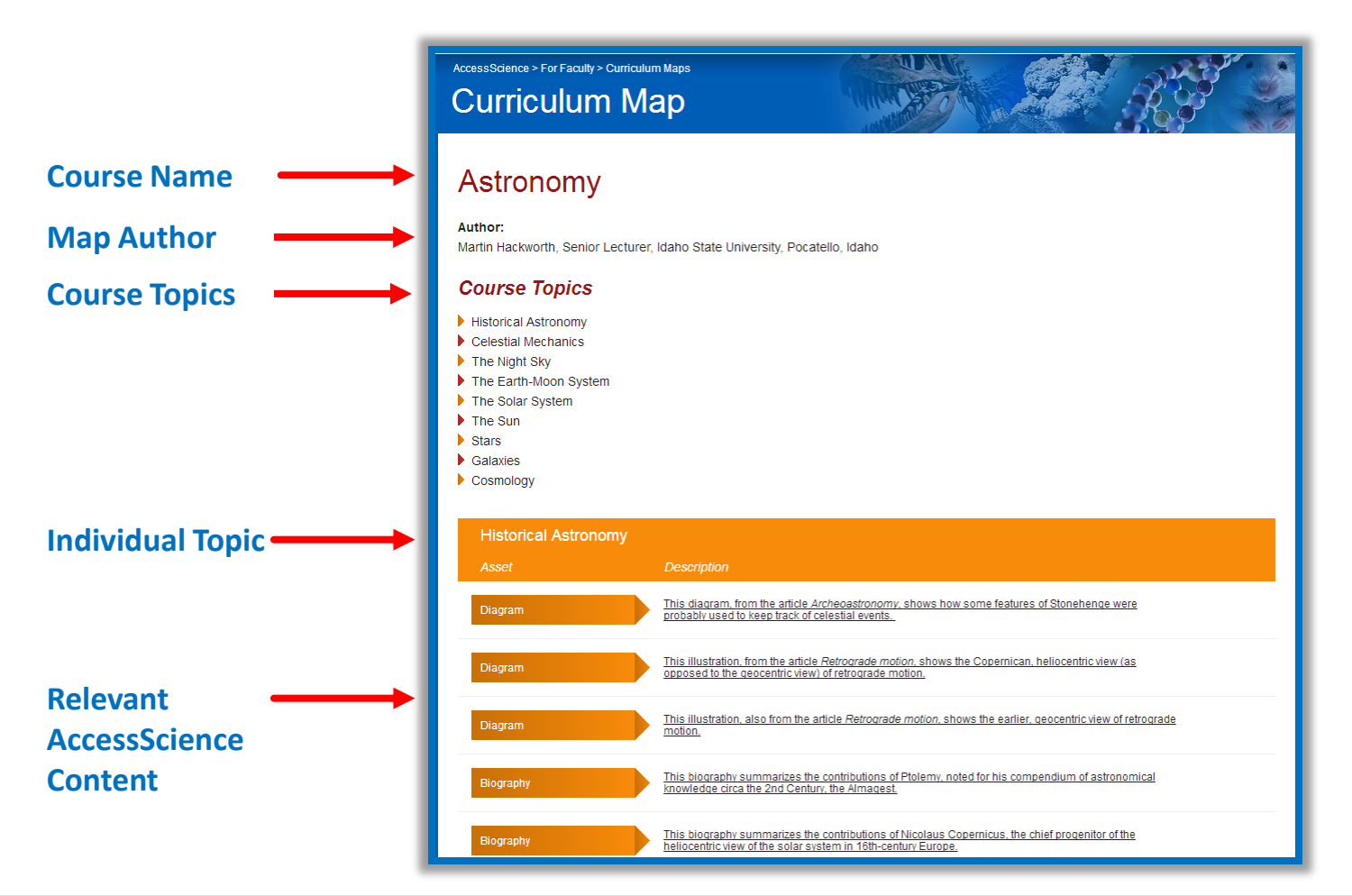

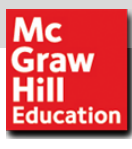

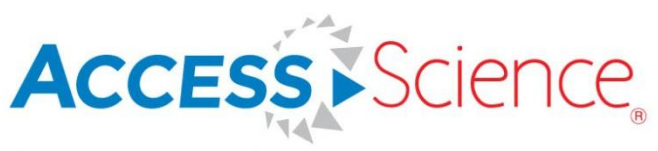

## **Questions?**

### Please email userservices@mhprofessional.com

www.AccessScience.com